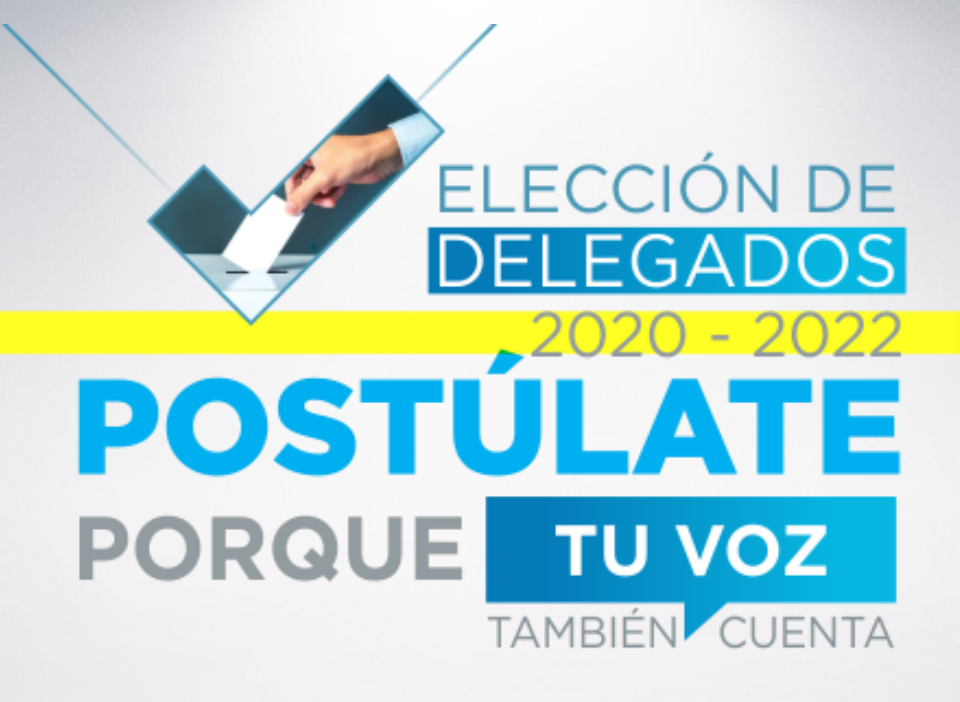

## INSTRUCTIVO PARA POSTULACIÓN A DELEGADO

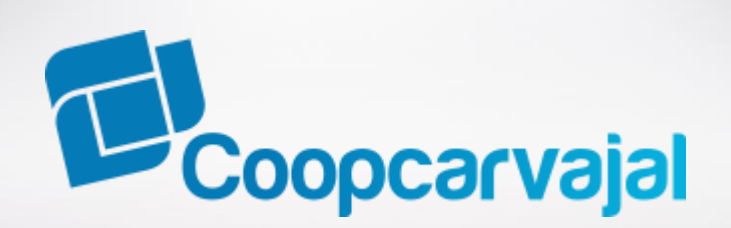

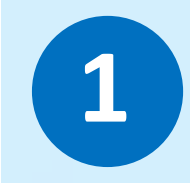

Para realizar tu inscripción como Delegado, Ingresa a <u>www.coopcarvajal.com</u> Haz clic en banner o en el botón/ Elección Dlegados 2020/ Postúlate aquí.

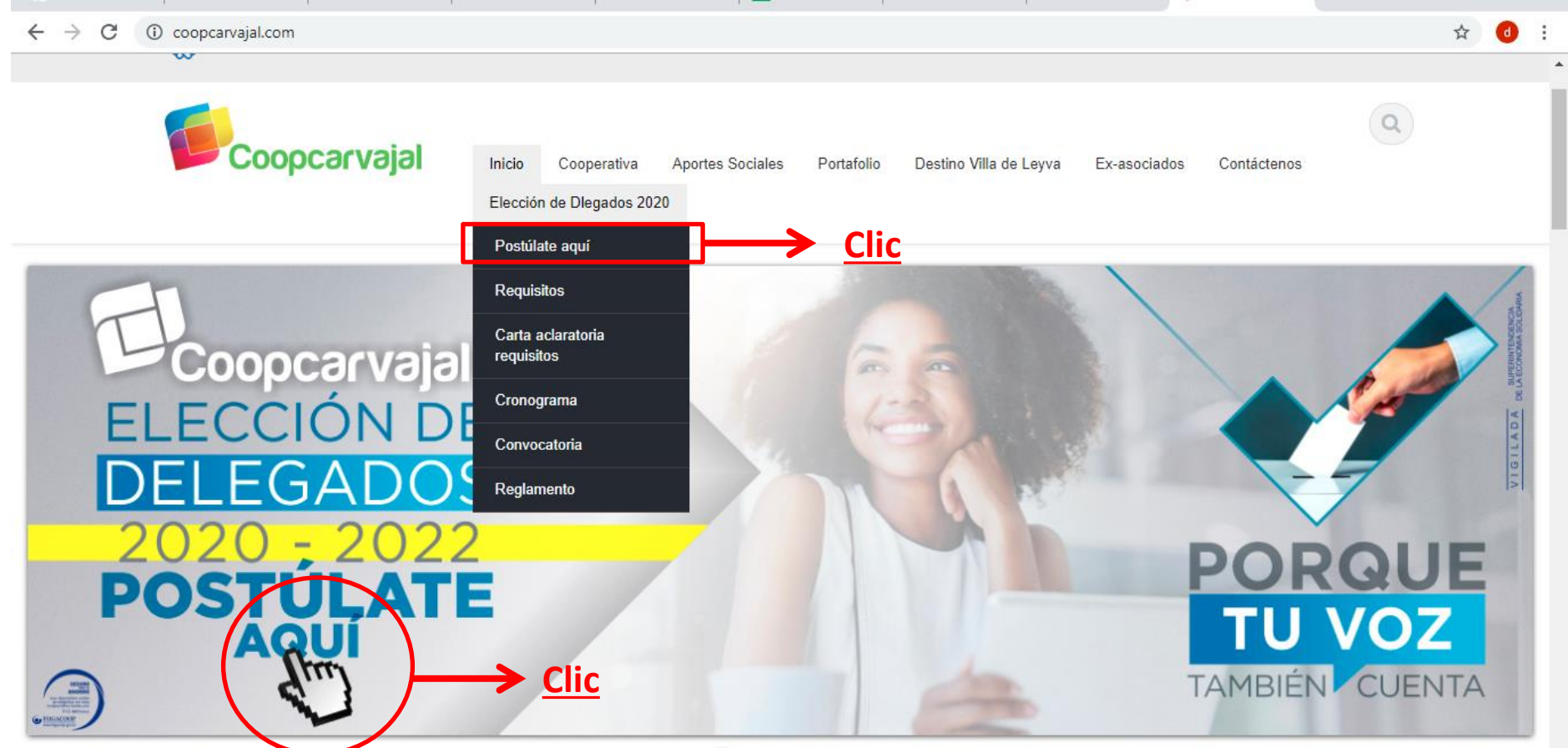

0 • • • •

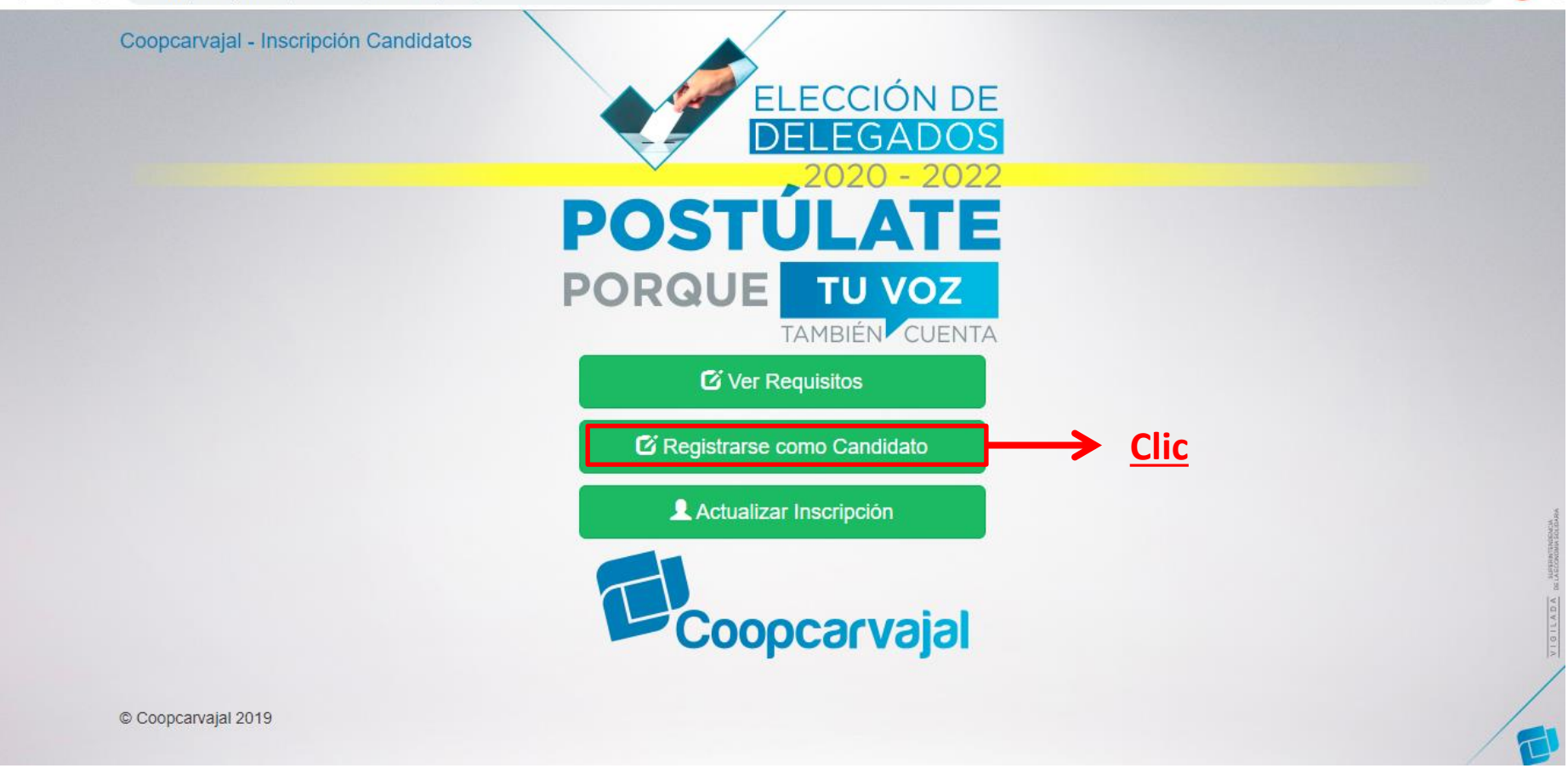

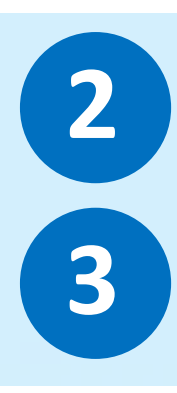

Una vez ingresas al portal de Elección de Delegados, debes dar clic en la opción "Registrarse como Candidato".

Recuerda validar los requisitos para ser Delegado en el botón "Ver Requisitos"

## C Registrarse como Candidato

| $\cdot \rightarrow \mathbf{C}$ $\triangleq$ coopcarvajal. | com/elecciones/frontend/web/                        |   |     | Image: A = 1 | <b>d</b> : | E.               |
|-----------------------------------------------------------|-----------------------------------------------------|---|-----|--------------|------------|------------------|
| Coopcarvajal -                                            | Inscripción Candidatos                              |   | 100 |              |            |                  |
|                                                           | Registrar Como Candidato                            | × |     |              |            |                  |
|                                                           | Proceso de Inscripción Para Delegados : 2020 - 2022 |   |     |              |            |                  |
|                                                           | Número Identificación Nombre                        |   |     |              |            |                  |
|                                                           | Correo Electrónico                                  |   |     |              |            |                  |
|                                                           |                                                     |   |     |              |            |                  |
|                                                           | Registrarse                                         |   |     |              |            |                  |
|                                                           |                                                     |   |     |              |            |                  |
|                                                           | Coopcarvajal                                        |   |     |              |            | CIBILADA INTERNA |
| © Coopcarvajal 201                                        | 9                                                   |   |     |              | /          |                  |
|                                                           |                                                     |   |     |              | /T         | N                |

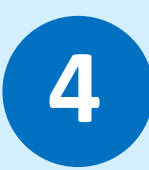

Ingresa tu número de cédula en la opción "Número Identificación"

## C Registrarse como Candidato

| Proceso de Inscripción P | ara Delegados . 2020 - 2022  |  |
|--------------------------|------------------------------|--|
| Número Identificación    | Nombre                       |  |
| 94553018                 | DIEGO FERNANDO LEAL          |  |
| Correo Electrónico       |                              |  |
| megadiego@live.com       |                              |  |
|                          | Recuerda tu número de Zona : |  |
|                          | Registrarse Clic             |  |

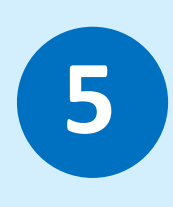

Si cumples con todos los requisitos para ser Delegado, el sistema Automáticamente valida tu **nombre, correo electrónico** y el **número de zona**.

Para validar el registro debes hacer clic en el botón "Registrarse".

| $\leftarrow \rightarrow$ | C | coopcarvajal.com/elecciones/frontend/web/index.php?r=postulacion%2Finscripcion%2Fupdate&id=61&IdAsociado=11548&tab= |
|--------------------------|---|----------------------------------------------------------------------------------------------------|
|--------------------------|---|----------------------------------------------------------------------------------------------------|

|     | -   |  |
|-----|-----|--|
| -   |     |  |
| 5.7 | a . |  |
| ~   |     |  |

| Coopcarvajal - Ins         | cripción Candidatos                 |                    |                    |                                              |                               | Cambiar Contraseña Salir (6060300) |
|----------------------------|-------------------------------------|--------------------|--------------------|----------------------------------------------|-------------------------------|------------------------------------|
| nos enviado un mensaje a t | u correo electrónico para que confi | rmes el proceso de | e inscripción.     | $\rightarrow \frac{\text{Rev}}{0 \text{ c}}$ | <u>visa tu ba</u><br>orreo no | andeja de entrada, SPA<br>deseado. |
| Información Personal       | Información Estudios Experio        | encia Comités      |                    |                                              |                               |                                    |
| Cédula                     | Nombre Completo                     |                    |                    | Distr                                        | ito                           |                                    |
| 6060300                    | ERNESTO QUEVEDO                     |                    |                    | DIS                                          | TRITO CALI                    |                                    |
| Fecha Nacimiento           | Lugar Nacimiento                    |                    |                    | Carg                                         | o Actual o Último E           | Desempeñado                        |
| 1939-11-17                 | DAGUA                               |                    |                    | PE                                           | NSIONADO                      |                                    |
| Direccion Domicilio        |                                     |                    | Lugar Domicilio    |                                              |                               | Teléfono Domicilio                 |
| CR 59 No 1 E - 08          |                                     |                    | CALI               |                                              |                               | 3017902262                         |
| Direccion Notificacion     |                                     |                    | Lugar Notificacion |                                              |                               | Telefono Notificacion              |
| CR 59 No 1 E - 08          |                                     |                    | CALI               |                                              |                               | 3017902262                         |
| Empresa                    |                                     | Direccion Em       | presa              |                                              | Telefono                      | Empresa                            |
|                            |                                     | CR 59 1 E 0        | 08 CALI            |                                              | 552934                        | 49                                 |
| Correo electrónico corpo   | prativo                             |                    | Corr               | eo electrónico p                             | ersonal                       |                                    |
| NO TIENE CORREO DE         | E LA EMPRESA                        |                    | KE                 | VECAR@HOTM                                   | AIL.COM                       |                                    |

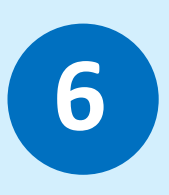

Debes revisar tu correo electrónico registrado para confirmar tu proceso de inscripción.

En dicho correo te llegará un **usuario y contraseña**, que te permitirá ingresar nuevamente al portal en caso de que quieras **"Actualizar Inscripción".** 

C 🔓 coopcarvajal.com/elecciones/frontend/web/index.php?r=postulacion%2Finscripcion%2Fupdate&id=61&IdAsociado=11548&tab=1

| Fecha Nacimiento                                 | Lugar Nacimiento                                                                |                                                                       | Cargo Actual o Último Desempeñado |                                 |                                                |  |
|--------------------------------------------------|---------------------------------------------------------------------------------|-----------------------------------------------------------------------|-----------------------------------|---------------------------------|------------------------------------------------|--|
| 1939-11-17                                       | DAGUA                                                                           |                                                                       |                                   | PENSIONADO                      |                                                |  |
| Direccion Domicilio                              | Lugar Domicili                                                                  | Lugar Domicilio                                                       |                                   | Teléfono Domicilio              |                                                |  |
| CR 59 No 1 E - 08                                |                                                                                 | CALI                                                                  | CALI                              |                                 | 3017902262                                     |  |
| Direccion Notificacion                           |                                                                                 | Lugar Notifica                                                        | Lugar Notificacion                |                                 | Telefono Notificacion                          |  |
| CR 59 No 1 E - 08                                |                                                                                 | CALI                                                                  |                                   |                                 | 3017902262                                     |  |
| Empresa Direccior<br>CR 59                       |                                                                                 | Direccion Empresa                                                     |                                   | Telefor                         | no Empresa                                     |  |
|                                                  |                                                                                 | CR 59 1 E 08 CALI                                                     | E 08 CALI                         |                                 | )349                                           |  |
| Correo electrónico corpo                         | orativo                                                                         |                                                                       | Correo electrón                   | ico personal                    |                                                |  |
| NO TIENE CORREO DE LA EMPRESA                    |                                                                                 |                                                                       | KEVECAR@HOTMAIL.COM               |                                 |                                                |  |
| Al insertar<br>Subir Foto<br>Seleccionar archivo | mi foto autorizo a Coopcarvajal para<br>cepta la autorizaci<br>una fotografía c | a que haga uso y tratamiento de m<br>ión de imagen.<br>lesde tu compu | is derechos de im                 | agen en el proceso de<br>aminar | elección de Delegados 2020 – 2022<br>ZONA<br>9 |  |
|                                                  |                                                                                 | Registra                                                              | r Foto                            |                                 |                                                |  |
| © Coopcarvaial 2019                              |                                                                                 |                                                                       |                                   |                                 |                                                |  |

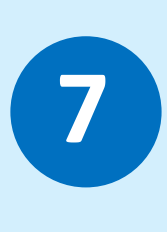

**Debes subir una fotografía.** Para ello, has clic en el botón **"Examinar"** para cargarla desde tu computador o celular.

Una vez cargada la fotografía, acepta la autorización del uso de la foto por parte de Coopcarvajal. Por último has clic en el botón **"Registrar Foto".** 

<u>-</u> -

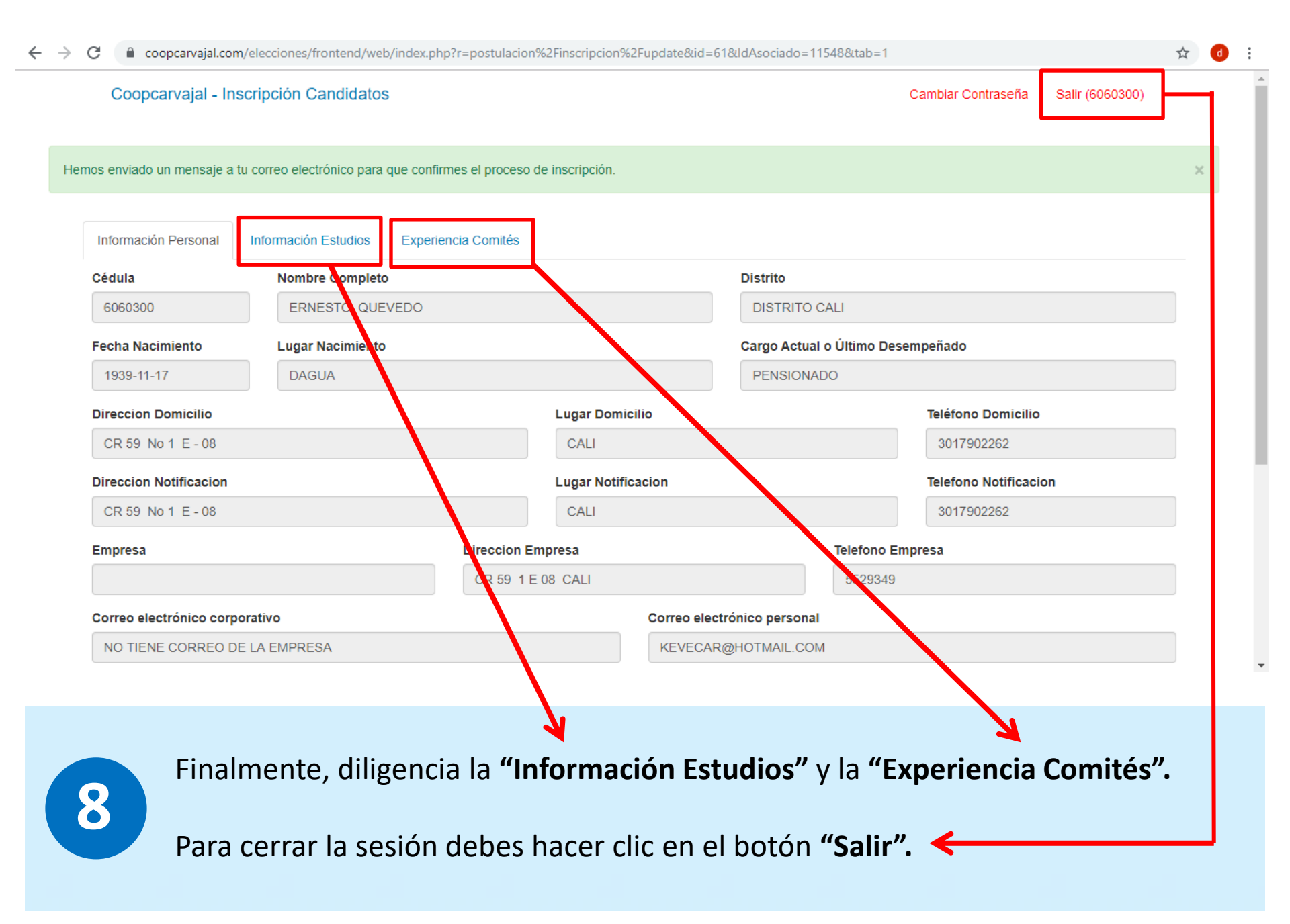

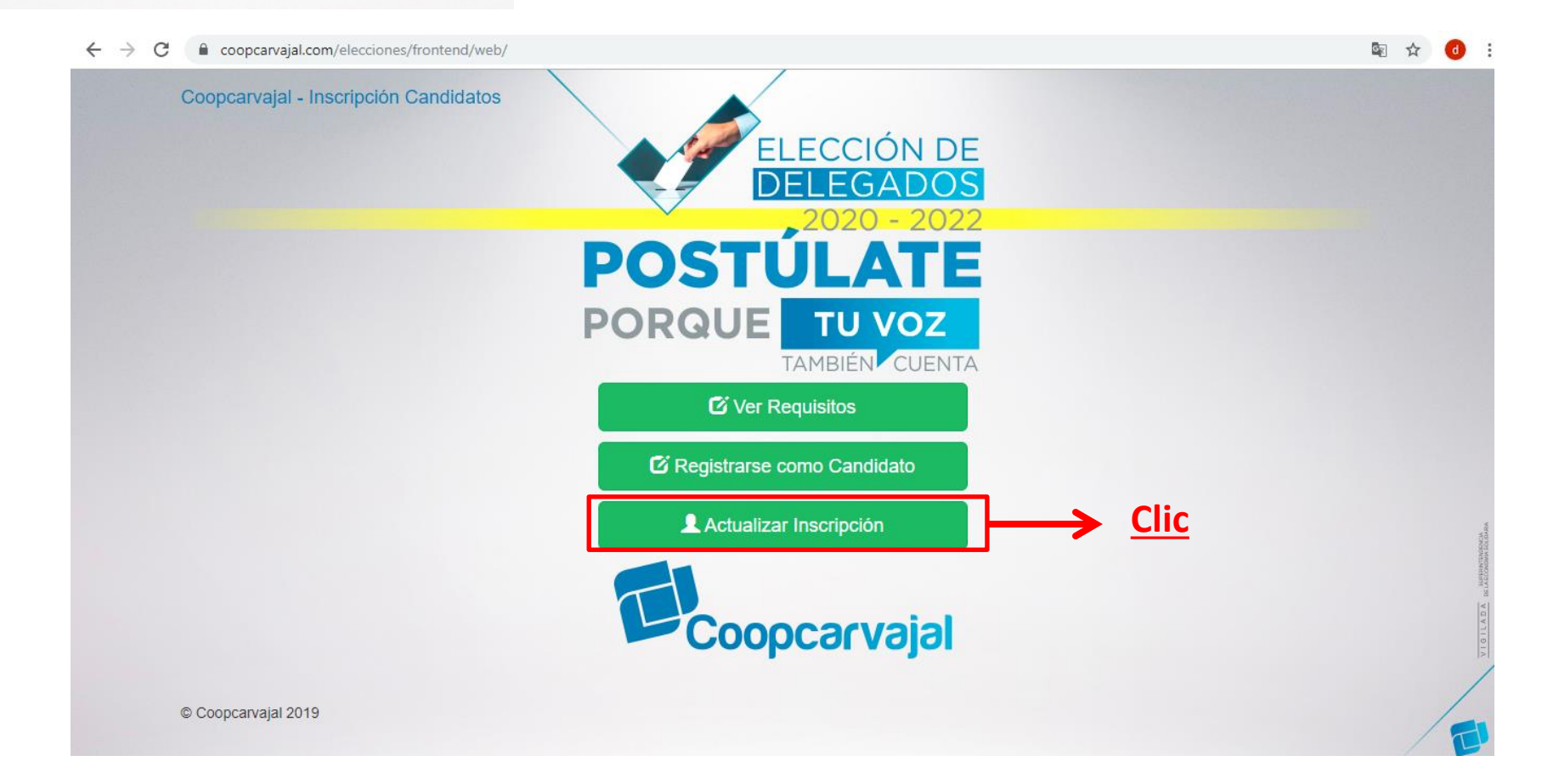

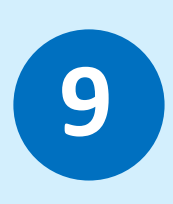

Si deseas modificar algún campo de tu inscripción, has clic en el botón "Actualizar Inscripción".

Debes ingresar con <u>el usuario y contraseña</u> que se te envío a tu correo electrónico cuando hiciste el Registro como Candidato.